## QUICK REFERENCE GUIDE- SECONDARY LCD ADVERTISING

## **BASIC DETAILS**

- 1. CAP supports secondary LCDs configured to run as an "Extension of the Desktop"
- 2. All screen resolutions are supported
- 3. Expected Display Modes:
  - Standby Mode- After 30 seconds of inactivity, the advertisement will play in full screen mode
  - Transaction Mode- During transactions, the advertisement will play in the bottom right corner of the screen
  - No Advertisement Standby- If the merchant doesn't create an advertisement, the LCD will display the SellWise Pro 8 logo
  - No Advertisement Transaction Mode- The SellWise Pro 8 logo will appear in the bottom right corner of the screen

## SETUP INSTRUCTIONS

- 1. In Windows display settings, set the secondary LCD to run as the "Extension of the Desktop"
- 2. To create the advertisement, create a presentation in PowerPoint 2010 or higher. All animations and transitions are allowed.
- 3. Upon completion, select "Save As", then "Other Formats".
- 4. Save the file in Windows Media Video format, ".wmv".
- 5. In CAP, open "Configuration", and then "Station Hardware".
- 6. Find "Customer LCD Display", and select "Yes" as the setting.
- For "Advertisement File", click in the blank field, and browse to the ".wmv" presentation file.
- 8. Accept all changes, and exit Configuration.

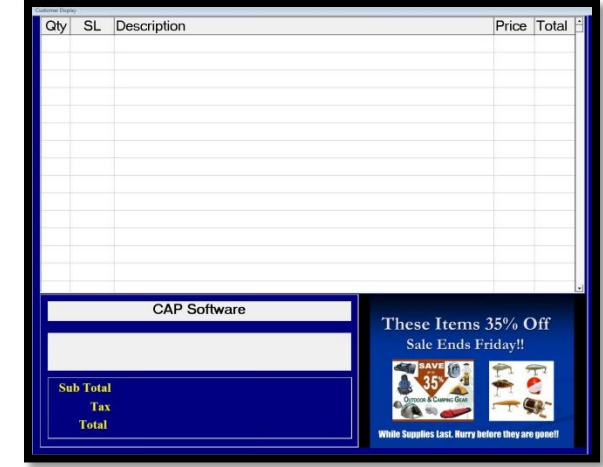

## Example with Advertisement

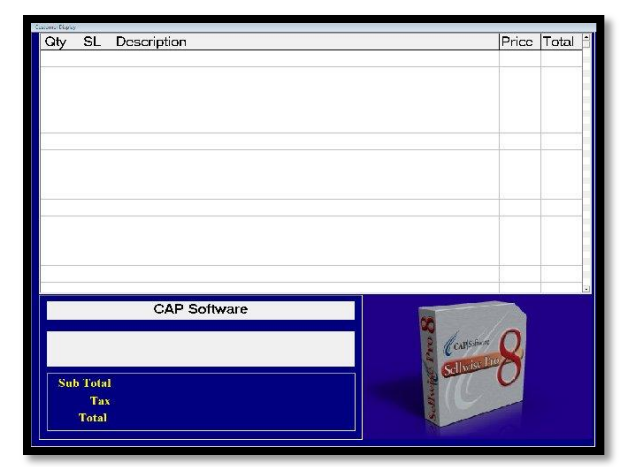

Example without Advertisement

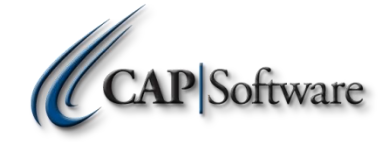